## 國教署網站帳號重啟申請說明

- 1. 填寫完學校主帳號申請單: <u>https://www.dropbox.com/s/hg5uxpvbinl4630</u>
- 2. 列印出文件,核章後掃描存成彩色 PDF 檔加密。建議可使用以下連結進行加密: https://www.ilovepdf.com/zh-tw
- 3. 如檔案為 WORD 檔請匯出轉成 PDF 檔後加密。流程如下:

## $\Theta$ 👗 Capture 🔷 🐴 名稱 修改日期 匯出 grc grc A reference ALC: NO. OF STREET, NO. OF STREET, NO. OF STREET, NO. OF STREET, NO. OF STREET, NO. OF STREET, NO. OF STREET, N 俞 常用 建立 PDF/XPS 文件 P 建立 PDF/XPS 文件 ac 10.00 Street, provide 保留版面配置、格式設定、字型及影像 🗋 新増 內容無法輕易變更 and a second Second CA 網路上有免費的檢視器可供使用 ▷ 開啟 變更檔案類型 All Charles and the property of - P 資訊 將文件傳送至 Kindle 建立 PDF/XPS 儲存檔案 4.775 另存新檔 Children of the 列印 le site × < 共用 檔案名稱(N): 各級學校申請外籍教師聘僱許可申請審核系統 學校主帳號申請單(暫) 存檔類型(T): PDF 匯出 轉換 ✔ 發佈之後開啟檔案(E) 選項(O)... 最佳化: 〇 標準 (線上發佈和列 關閉 印)(A) ● 最小值 (線上發佈)(M) 帳戶 工具(L) ▼ 發佈(S) 取消 ∧ 隱藏資料夾 其他...

(2)

選取「選項」

## ① WORD 檔案→匯出建立 PDF

③勾選「使用密碼將文件加密」

| 📲 發佈成 PDF 或 XPS                                                                                                    | 選項 ?                                                                                              | ×                                                                                                    | 加密 PDF 文件           | 2        | $\times$ |
|----------------------------------------------------------------------------------------------------|---------------------------------------------------------------------------------------------------|----------------------------------------------------------------------------------------------------|---------------------|----------|----------|
| $\leftrightarrow \rightarrow \neg \uparrow \blacksquare > 4$                                                                                                    | 頁面範圍                                                                                              | ● 文件                                                                                                    |                     | 27872    | 1.500    |
| 組合管理 • 新增資料                                                                                                    | <ul> <li>全部(A)</li> <li>本頁(E)</li> <li>提取物層(C)</li> </ul>                                         | 800 · · · · · · · · · · · · · · · · · ·                                                                                | 儲存時加密文件。            |          |          |
| Represent and a province of a province of a provin | <ul> <li>○ 貢數(G) 從(F): 1 ♀ 至(T): 1</li> <li>發佈內容</li> <li>④ 文件(D)</li> </ul>                      | <ul> <li>)22/7/25 上午 10:14</li> <li>)23/4/17 上午 10:45</li> <li>)19/8/23 下午 07:20</li> <li>)22/7/25 上午 09:57</li> </ul> | 密碼( <u>W</u> ):     |          |          |
| <ul> <li>● 本機</li> <li>③ 3D 物件</li> <li>● 下載</li> </ul>                                                                                                    | <ul> <li>文件 (顯示標記)(O)</li> <li>包括非列印資訊</li> <li>使用下列項目建立書載(<u>C</u>):</li> <li>● 標題(H)</li> </ul> |                                                                                                    | 重新輸入密碼( <u>R</u> ): |          |          |
| 文件     永 音樂     マ く     橋案名稱(N): (2) 1     衣牌類型(D): PDE                                                                                                    | <ul> <li>Word 書號(B)</li> <li>✓ 文件摘要資訊(B)</li> <li>✓ 協助工具的文件結構標籤(M)</li> </ul>                     |                                                                                                    | 廖碼的長度必須介於 6         | 至 32 個字元 | E之間。     |
| ₩ m K (1). PU                                                                                                    | PDF 遵項<br>PDF/A 標準(2)<br>□ 針對影像品質最佳化(Q)<br>☑ 無法內嵌字型時,將文字轉換成點陣圖(X)<br>□ 使用廠碼總文件加廠(N)               | O)                                                                                                    |                     |          |          |
| ▲ 隱藏資料夾                                                                                                    | · · · · · · · · · · · · · · · · · · ·                                                             | 2消 5) 取消                                                                                                    | 確定                  | 取        | 以消       |

④ 輸入密碼並按確定

- 4. 加密 PDF 檔 Email 至 whiteben@mail.moe.gov.tw, 電郵內容請提供加密密碼。
- 5. 致電國教署確認是否收到 Email。國教署高教司(目前代理機關)電話: 02-77365904。
- 6. 寄出信件起算第一天,需三個工作天收到回信,內有新密碼,請於密碼過期前,登入系統並修改密碼。